# **Process Scheduler/Process Monitor**

Purpose: Use this document to better understand the Process Scheduler/Process Monitor within ctcLink.

Navigation: PeopleTools > Process Scheduler > Process Monitor

### **Field Definitions for View Process Request For Page**

- User ID: The Empl ID of the user who ran the process
- Type: The type of process that was run
- Last or Date Range: Two options are available (last or a date range)
- Server: What server the process was run on
- Name: Name of the process that was run
- Instance From:
- Instance To:
- Run Status: See table below

• **Note:** If you use the same Run Control ID for multiple processes, allow each process to finish running before starting another set.

| Run Status | Description                                                                                                    |
|------------|----------------------------------------------------------------------------------------------------|
| Blocked    | The running of this process has been blocked, which indicates that this process is waiting for one of the following: the number of active occurrences of this process to drop below Max Concurrent value, a process is recognized as mutually exclusive to complete, or a dependent file to be located. |
| Cancel     | Indicates that a user has requested to cancel the scheduling of a process request.                                                                                                    |
| Cancelled  | Indicates that the server agent has successfully canceled the request after it has started.                                                                                                    |
| Error      | Indicates that the program associated with the process request encountered<br>an error while processing transactions within the program. In this case,<br>delivered programs are coded to update the run status to Error before<br>terminating.                                                         |
| Hold       | Indicates that a user has requested that the scheduling of a process request be put on hold.                                                                                                    |

| Run Status             | Description                                                                                                    |  |  |  |  |  |
|------------------------|----------------------------------------------------------------------------------------------------|--|--|--|--|--|
| Initiated              | Indicates that a PeopleSoft Process Scheduler Server has acknowledged the<br>new request. At this time, PeopleSoft Process Scheduler validates the<br>parameters that are associated with this request and submits the command<br>line to start a process.                                                           |  |  |  |  |  |
| No Success             | Indicates that the program encountered an error within the transaction. <b>No</b><br><b>Success</b> is different from <b>Error</b> because the process is marked re-startable.<br>(Application Engine is the only delivered process type that is re-startable).                                                      |  |  |  |  |  |
| Pending                | Status assigned to an item of a new PSJob request. This indicates that this item is waiting for a previous item in the job before PeopleSoft Process Scheduler releases this item. When the previous item has completed successfully, PeopleSoft Process Scheduler changes the status of the item to <i>Queued</i> . |  |  |  |  |  |
| Processing             | Indicates that PeopleSoft Process Scheduler has successfully initiated the program. A status of <i>Processing</i> indicates that the program is running.                                                                                                    |  |  |  |  |  |
| Queued                 | Status assigned to a new process request. The process request remains Queued until a PeopleSoft Process Scheduler Server picks up the new request.                                                                                                    |  |  |  |  |  |
| Restart                | Indicates that a process, which encountered an error, is attempting to restart.                                                                                                    |  |  |  |  |  |
| Success                | Indicates that the program has successfully completed.                                                                                                    |  |  |  |  |  |
| Warning                | A warning status is available to use in a job definition. A job definition may continue or stop when a process encounters a warning. The warning status must be set using PeopleSoft Application Engine. Set the AE_APPSTATUS field to <i>1</i> .                                                                    |  |  |  |  |  |
| Distribution<br>Status | Displays the distribution status for each individual job and process. Valid states are: N/A, None, Generated, Not Posted, Posting and Posted.                                                                                                    |  |  |  |  |  |

## Process Scheduler Request

- 1. The **Process Scheduler Request** page displays.
- 2. Use the drop-down arrows to select the **Type** and **Format** to produce desired results.
  - a. **Type** options include:
    - Email
    - File
    - Printer
    - Web
    - Window
  - b. Format options include:

- CSV
- HP
- HTM
- LP
- PDF
- PS
- SPF
- XML
- 3. Select the **OK** button.

| Process Scheduler Request |                                                    |             |                         |                            |                | ×                                                             |                              |      |
|---------------------------|----------------------------------------------------|-------------|-------------------------|----------------------------|----------------|---------------------------------------------------------------|------------------------------|------|
|                           |                                                    |             |                         |                            |                |                                                               |                              | Help |
|                           | User ID                                            | CTC_GFULMER |                         | Run Contro                 | I ID WA140_TRI | AL_BALANCE_GA1                                                | 335                          |      |
|                           | Server Name                                        |             | ~                       | Run Date 05/23/2023        |                |                                                               |                              |      |
|                           | Recurrence                                         |             | ~                       | Run Time 2:07:19PM         |                | Reset to Curren                                               | nt Date/Time                 |      |
|                           | Time Zone                                          | Q           |                         |                            |                |                                                               |                              |      |
|                           |                                                    |             |                         |                            |                |                                                               |                              |      |
| Process                   | s List                                             |             |                         |                            |                |                                                               |                              |      |
| Process<br>Select         | s List<br>Description                              |             | Process Name            | Process Type               | ≛Туре          | ₹Format                                                       | Distribution                 |      |
| Process<br>Select         | s List<br>Description<br>Trial Balance R           | eport       | Process Name<br>GLS7012 | Process Type<br>SQR Report | *Type<br>Web V | *Format                                                       | Distribution                 |      |
| Process<br>Select         | S List<br>Description<br>Trial Balance R<br>Cancel | eport       | Process Name<br>GLS7012 | Process Type<br>SQR Report | *Type<br>Web V | Format     CSV ✓     CSV     HP     HTM     LP     PDF     PS | Distribution<br>Distribution |      |

- 4. Make note of the **Process Instance number** that will be available on the displayed page.
- 5. Select **Process Monitor** link to display the **Process Monitor** page.

| Trial Balance Report      |                            |             |            |                       |                   |     |  |
|---------------------------|----------------------------|-------------|------------|-----------------------|-------------------|-----|--|
| Run                       | Control ID WA140_TRIAL_BAL | ANCE_GA1335 | Report Man | nager Process Monit   | or Run            |     |  |
|                           |                            |             |            | Process Instance:3511 | 974               |     |  |
| Report Request Parameters |                            |             |            |                       |                   |     |  |
| Unit                      | WA140 Q                    | *Ledger     | LOCAL Q    | Include Ad            | justment Periods  |     |  |
| Fiscal Year               | 2023                       | Period      | 12         |                       | Adjustment Period |     |  |
|                           | Base 🗸                     |             | ۵          | 1                     | 13                | ✓ + |  |
| Currency Option           |                            | Currency    |            | 2                     | 131               | · + |  |
|                           |                            |             |            | 3                     | 132               | • + |  |
|                           |                            |             |            | 4                     | 133               | · + |  |
|                           | Display Full Numeric Field | Date Code   | All 🗸      |                       |                   |     |  |
|                           |                            |             |            | Re                    | store             |     |  |
| ChartField Selection      |                            |             |            |                       |                   |     |  |

6. From the Process List tab, select the **Refresh** button until **Run Status** reads 'Success' and **Distribution Status** reads 'Posted'.

| < Trial E | Balance                                                        |                     |                                                                      |                                                             |                                                                  |                                                                                                    | Pro                                        | cess Monitor                                                                     |                                                                                 |                                                                                                    |
|-----------|----------------------------------------------------------------|---------------------|----------------------------------------------------------------------|-------------------------------------------------------------|------------------------------------------------------------------|----------------------------------------------------------------------------------------------------|--------------------------------------------|----------------------------------------------------------------------------------|---------------------------------------------------------------------------------|----------------------------------------------------------------------------------------------------|
| Proc      | ess List                                                       | <u>S</u> erver List |                                                                      |                                                             |                                                                  |                                                                                                    |                                            |                                                                                  |                                                                                 |                                                                                                    |
| iew Pro   | ocess Requ                                                     | lest For            |                                                                      |                                                             |                                                                  |                                                                                                    |                                            |                                                                                  |                                                                                 |                                                                                                    |
| User      | ID CTC_G                                                       | FULMEI Q            | Туре                                                                 | ~                                                           | Last 🗸                                                           | 1 Days 🔹                                                                                                    | • Re                                       | efresh                                                                           |                                                                                 |                                                                                                    |
| Serv      | ver                                                            | ~                   | Name                                                                 | Q II                                                        | nstance From                                                     | Instance To                                                                                                    |                                            | Clear                                                                            |                                                                                 |                                                                                                    |
| Run S     | Status                                                         | ~                   | Distribution Sta                                                     | tua                                                         | ~                                                                |                                                                                                    |                                            |                                                                                  |                                                                                 |                                                                                                    |
| Proce     | ess List                                                       |                     | Distribution 3ta                                                     |                                                             | Savi                                                             | e On Refresh Report Mana                                                                                                    | ager H                                     | leset                                                                            |                                                                                 |                                                                                                    |
| Proce     | ess List<br>Q<br>Instance                                      | Seq.                | Process Type                                                         | Process<br>Name                                             | User                                                             | e On Refresh Report Mana                                                                                                    | nger H                                     | teset<br>1-5 of<br>Distribution<br>Status                                        | 5 V Details                                                                     | View A                                                                                                    |
| Proce     | Rest List<br>Instance<br>3511974                               | Seq.                | Process Type<br>SQR Report                                           | Process<br>Name<br>GLS7012                                  | User<br>CTC_GFULMER                                              | e On Refresh Report Mana Run Date/Time 05/24/2023 7:15:13AM PDT                                                                                           | Run Status                                 | leset<br>1-5 of<br>Distribution<br>Status<br>Posted                              | 5 V V<br>Details<br>Details                                                     | I View A     Actions     Actions                                                                                     |
| Proce     | ess List<br>Q<br>Instance<br>3511974<br>3511973                | Seq.                | Process Type<br>SQR Report<br>SQR Report                             | Process<br>Name<br>GLS7012<br>GLS7012                       | User<br>CTC_GFULMER<br>CTC_GFULMER                               | Report Mana           Run Date/Time           05/24/2023 7:15:13AM PDT           05/24/2023 5:30:05AM PDT                                                 | Run Status Success Success                 | Leset  I 1-5 of Distribution Status  Posted  Posted                              | 5 V V<br>Details<br>Details<br>Details                                          | I     View A       Actions        Actions        Actions                                                             |
| Proce     | Instance           3511974           3511973           3511969 | Seq.                | Process Type<br>SQR Report<br>SQR Report<br>SQR Report               | Process<br>Name<br>GLS7012<br>GLS7012<br>GLS7012            | User<br>CTC_GFULMER<br>CTC_GFULMER<br>CTC_GFULMER                | Report Mana           Run Date/Time           05/24/2023 7:15:13AM PDT           05/224/2023 5:30:05AM PDT           05/224/2023 2:07:19PM PDT            | Run Status Success Success Success         | eset 4 1-5 of Distribution Status Posted Posted Posted Posted                    | 5 V V<br>Details<br>Details<br>Details<br>Details                               | I     View A       Actions       Vactions       Vactions       Vactions       Vactions                               |
| Proce     | A stance<br>3511974<br>3511973<br>3511969<br>3511968           | Seq.                | Process Type<br>SQR Report<br>SQR Report<br>SQR Report<br>SQR Report | Process<br>Name<br>GLS7012<br>GLS7012<br>GLS7012<br>GLS7012 | User<br>CTC_GFULMER<br>CTC_GFULMER<br>CTC_GFULMER<br>CTC_GFULMER | Run Date/Time           05/24/2023 7:15:13AM PDT           05/24/2023 5:30:05AM PDT           05/23/2023 2:07:19PM PDT           05/23/2023 2:01:08PM PDT | Run Status Success Success Success Success | eset<br>1-5 of<br>Distribution<br>Status<br>Posted<br>Posted<br>Posted<br>Posted | 5 v     V       Details       Details       Details       Details       Details | I     View A       Actions       VActions       Vactions       Vactions       Vactions       Vactions       Vactions |

| Go back to Trial Balance |             |  |  |
|--------------------------|-------------|--|--|
| Save                     | Notify      |  |  |
| Process List             | Server List |  |  |

- 7. On the Process List tab, select the **Details** hyperlink or use the drop-down arrow to select the desired **Actions** option.
  - a. Actions options include:
    - Update Process
      - Delete Request
    - Details
    - Parameters
    - Message Log
    - View Log/Trace

| Proc                                                                                                    | ess List                                    | Server List |              |                 |             |                          |            |                        |         |                                                        |                |
|----------------------------------------------------------------------------------------------------|---------------------------------------------|-------------|--------------|-----------------|-------------|--------------------------|------------|------------------------|---------|--------------------------------------------------------|----------------|
| View Process Request For         User ID CTC_GFULMEI Q       Type       Istat       1       Days       Refresh         Server       Name       Q       Instance From       Instance To       Clear         Run Status       V       Distribution Status       V       Save On Refresh       Report Manager |                                             |             |              |                 |             |                          |            |                        |         |                                                        |                |
| ▼ Proce                                                                                                    | ess List                                    |             |              |                 |             |                          | 14         | ◀ 1-1 of <sup>2</sup>  | · ·     | View All                                               |                |
| Select                                                                                                    | Instance                                    | Seq.        | Process Type | Process<br>Name | User        | Run Date/Time            | Run Status | Distribution<br>Status | Details | Actions                                                |                |
|                                                                                                    | 3511967                                     |             | SQR Report   | GLS7012         | CTC_GFULMER | 05/23/2023 1:31:11PM PDT | Success    | Posted                 | Details | Update Process >                                       | Delete Request |
| Go back f<br>Save<br>Process Li                                                                                                    | to Trial Balance<br>Notify<br>st   Server I | e<br>.ist   |              |                 |             |                          |            |                        |         | Details<br>Parameters<br>Message Log<br>View Log/Trace |                |

### View Processing Detail

#### **Process Section**

- Instance: This is the instance number for when this process ran
- **Type**: This is the type of process that ran
- Name: This is the name of the process that ran
- **Description**: This is the description of the process that ran
- **Run Status**: This is the status of how the process ran (refer to table above for run status definitions)
- **Description Status**: This status describes whether or not the process has posted or not

#### **Run Section**

- Run Control ID: This shows the users run control that they used to run the process
- Location: Server location
- Server: Server name
- Recurrence: The recurrence name if this process is on a recurring schedule

#### **Update Process Section**

Request Choices: Hold, Queue, Cancel, Delete, Re-send or Re-start

#### **Date/Time Section**

This section tells you when the process was created, when it could start running as well as the beginning and ending time that the process ran

- Request Created On
- Run Anytime After
- Began Process At
- Ended Process At

#### **Actions Section**

In the Actions section there are links that lead you to more information about the process that can help inform you about what has occurred with the process

- Parameters
- Message Log
- Batch Timings
- View Log/Trace
- Transfer
- View Locks

| Process List      |                             |            |                  |                   | Process Monitor |
|-------------------|-----------------------------|------------|------------------|-------------------|-----------------|
| Process Detail    |                             |            |                  |                   |                 |
| Process           |                             |            |                  |                   |                 |
| Instance 1074     | 405061                      | Туре       | Application Engi | ine               |                 |
| Name 3CEN         | NGINE D                     | escription | 3C ENGINE        |                   |                 |
| Run Status Succ   | cess Distributi             | ion Status | Posted           |                   |                 |
|                   |                             |            |                  |                   |                 |
| Run               |                             | Update Pr  | rocess           |                   |                 |
| Run Control ID WA | 010_EY_EPE006               | O Hold I   | Request          |                   |                 |
| Location Ser      | rver                        | Queu       | e Request        |                   |                 |
| Server PSI        | UNX                         | Cance      | el Request       |                   |                 |
| Recurrence        |                             | Delete     | e Request        | Postart Porwort   |                 |
|                   |                             | O Re-se    | na Content       | C Restart Request |                 |
|                   |                             |            |                  |                   |                 |
| Date/Time         |                             | Actions    |                  |                   |                 |
| Request Created O | n 04/10/2023 1:58:07PM PDT  | Param      | neters           | Transfer          |                 |
| Run Anvtime Afte  | er 04/10/2023 1:58:06PM PDT | Messa      | ige Log          | View Locks        |                 |
| Began Process A   | At 04/10/2023 1:59:06PM PDT | Batch      | Timings          |                   |                 |
| Ended Process A   | At 04/10/2023 1:59:21PM PDT | View L     | .og/Trace        |                   |                 |
|                   |                             |            |                  |                   |                 |
| OK Cancel         |                             |            |                  |                   |                 |

• The actions available depend on the current status of the process:

| Current Status | Valid Actions |
|----------------|---------------|
| Blocked        | Hold, Cancel  |
| Cancelled      | Delete        |
| Error          | Delete        |

| Current Status | Valid Actions           |
|----------------|-------------------------|
| Hold           | Delete, Cancel, Restart |
| Initiated      | Cancel                  |
| No Success     | Delete                  |
| Pending        | Hold, Cancel            |
| Processing     | Cancel                  |
| Queued         | Hold, Cancel            |
| Restart        | Hold, Cancel            |
| Success        | Delete                  |
| Warning        | Delete                  |

#### **Parameters**

**Process Request Parameters** tell you what the code is that ran the process.

| Process List                                                                        | ŧt                                                                  |                                                    |                                                                            | Process Monitor |  |  |
|-------------------------------------------------------------------------------------|---------------------------------------------------------------------|----------------------------------------------------|----------------------------------------------------------------------------|-----------------|--|--|
| Process Request Parameters                                                          |                                                                     |                                                    |                                                                            |                 |  |  |
| Process                                                                             |                                                                     |                                                    |                                                                            |                 |  |  |
| Instance:                                                                           | 107405061                                                           | Type:                                              | Application Engine                                                         |                 |  |  |
| Name:                                                                               | 3CENGINE                                                            | Description:                                       | 3C ENGINE                                                                  |                 |  |  |
| Parameters<br>Command Li<br>psae -CT OF<br>107405061<br>"/home/psad<br>Working Dir: | ne:<br>LACLE -CD ACSPTS<br>Al 3CENGINE -OT 6<br>m2/psft/cfg_home/ap | -CO "CTC_GFULMER"<br>-FP<br>pserv/prcs/CSPTS/log_c | -CP OPRPSWD -R WA010_EY_EPE006 -I<br>hutput/AE_3CENGINE_107405061/" -OF 14 |                 |  |  |
| Authorized                                                                          | To View Reports fi                                                  | rom the Web                                        |                                                                            |                 |  |  |
| User                                                                                | 101                                                                 |                                                    |                                                                            |                 |  |  |
| Return                                                                              |                                                                     |                                                    |                                                                            |                 |  |  |

#### Message Log

The Message Log will give you messages about how the process ran. Selecting the Explain button gives more details about the message.

| < Proces | ss List        |                                                                                                    | Process Monitor |
|----------|----------------|----------------------------------------------------------------------------------------------------|-----------------|
| Messag   | e Log          |                                                                                                    |                 |
| Process  |                |                                                                                                    |                 |
| Ins      | tance: 1074050 | 61 Type: Application Engine                                                                                   |                 |
| 1        | Name: 3CENGI   | NE Description: 3C ENGINE                                                                                     |                 |
|          |                |                                                                                                    |                 |
|          | -              |                                                                                                    |                 |
| ₿ Q      |                | 1-2 of 2 View All                                                                                             |                 |
| Severity | Log Time       | Message Text Explain                                                                                          |                 |
|          | 1:59:21PM      | Published message with ID 910251e4-d7e2-11ed-aa4c-<br>e52ce43147f1 to create entry in folder GENERAL. Explain |                 |
|          | 1:59:21PM      | Successfully posted generated files to the report Explain                                                     |                 |
|          |                |                                                                                                    |                 |
|          |                |                                                                                                    |                 |
| Return   | ]              |                                                                                                    |                 |

### **Batch Timings**

**Batch Timings** are provided to monitor your application engine programs' performance. The Process Scheduler - Batch Timings page applies to the Statement Timings data stored in the (table) option.

|                       |                             |                                                                                                    |                                                                                                    |                                                                                                    |                                                                                                    | P                                                                                                    | rocess M                                                                                                    | Ionitor                                                                                                    |
|-----------------------|-----------------------------|----------------------------------------------------------------------------------------------------|----------------------------------------------------------------------------------------------------|----------------------------------------------------------------------------------------------------|----------------------------------------------------------------------------------------------------|----------------------------------------------------------------------------------------------------|----------------------------------------------------------------------------------------------------|----------------------------------------------------------------------------------------------------|
|                       |                             |                                                                                                    |                                                                                                    |                                                                                                    |                                                                                                    |                                                                                                    |                                                                                                    |                                                                                                    |
|                       |                             |                                                                                                    |                                                                                                    |                                                                                                    |                                                                                                    |                                                                                                    |                                                                                                    |                                                                                                    |
| Type:<br>Description: | Application Er<br>3C ENGINE | gine                                                                                                    |                                                                                                    |                                                                                                    |                                                                                                    |                                                                                                    |                                                                                                    |                                                                                                    |
|                       | Trace Le                    | vel                                                                                                    |                                                                                                    |                                                                                                    |                                                                                                    |                                                                                                    |                                                                                                    |                                                                                                    |
|                       | Applic<br>SQL &             | ation Engine:<br>PeopleCode:                                                                               | 0<br>0                                                                                                    |                                                                                                    |                                                                                                    |                                                                                                    |                                                                                                    |                                                                                                    |
|                       |                             |                                                                                                    | 4                                                                                                    | 1-1 of 1                                                                                                    | •                                                                                                    |                                                                                                    | View All                                                                                                    |                                                                                                    |
| Compile<br>Count      | Compile<br>Time             | Execute<br>Count                                                                                           | Execute<br>Time                                                                                                    | Fetch<br>Count                                                                                                    | Fetch<br>Time                                                                                                    | PC<br>Count                                                                                                    | PC<br>Time                                                                                                    |                                                                                                    |
|                       | 0                           | 0 0                                                                                                    | 0                                                                                                    | 0                                                                                                    | 0                                                                                                    |                                                                                                    | 0 0                                                                                                    |                                                                                                    |
|                       |                             |                                                                                                    |                                                                                                    |                                                                                                    |                                                                                                    |                                                                                                    |                                                                                                    |                                                                                                    |
|                       | Type:<br>Description:       | Type: Application En<br>Description: 3C ENGINE<br>Trace Let<br>Applic<br>SQL &<br>Compile<br>Count Compile | Type:       Application Engine         Description:       3C ENGINE         Trace Level         Application Engine:         SQL & PeopleCode:         Compile       Compile       Execute         0       0       0 | Type:       Application Engine         Description:       3C ENGINE         Trace Level         Application Engine:       0         SQL & PeopleCode:       0         Compile       Compile       Execute         Image: Compile       Compile       Execute         0       0       0       0 | Type: Application Engine         Description:       3C ENGINE         Trace Level         Application Engine:       0         SQL & PeopleCode:       0         If < 1-1 of 1         Compile       Compile         Time       Execute         0       0       0       0 | Type: Application Engine         Description: 3C ENGINE         Trace Level         Application Engine: 0       0         SQL & PeopleCode:       0         Image: Compile Count       Execute Count       Execute Time       Fetch Time         O       0       0       0       0       0 | Type: Application Engine:         Description:       3C ENGINE         Trace Level         Application Engine:       0         SQL & PeopleCode:       0         Image: Compile Count       Execute Time         Compile Count       Execute Time         0       0       0       0 | Process M         Type:       Application Engine:         Description:       3C ENGINE         Trace Level         Application Engine:       0         SQL & PeopleCode:       0         Image: Compile Count       Execute Count         Q       0       0       0       0       0         0       0       0       0       0       0       0 |

#### **View Log/Trace**

When you select **View Log/Trace**, you can view log files that provide information regarding how the process performed. For example, the Send Messages process has an output file that gives each student ID.

| ✓ Process List                                           |                                                                           | Process Monitor |
|----------------------------------------------------------|---------------------------------------------------------------------------|-----------------|
| View Log/Trace                                           |                                                                           |                 |
| Report                                                   |                                                                           |                 |
| Report ID 9324557<br>Name 3CENGINE<br>Run Status Success | Process Instance 107405061 Message Log<br>Process Type Application Engine |                 |
| 3C ENGINE                                                |                                                                           |                 |
| Distribution Details                                     |                                                                           |                 |
| Distribution Node local                                  | Expiration Date 05/10/2023                                                |                 |
| File List                                                |                                                                           |                 |
| Name                                                     | File Size (bytes) Datetime Created                                        |                 |
| AE_3CENGINE_107405061.log                                | 167 04/10/2023 1:59:21.176921PM PDT                                       |                 |
| Distribute To                                            |                                                                           |                 |
| Distribution ID Type                                     | Distribution ID                                                           |                 |
| User                                                     | 101                                                                       |                 |

It is worthwhile looking at the log files. In this example, if you click and open the file AE\_3CENGINE\_107405061.log you would see that it indicates "Cannot open input file: /CSIN/I-091\_ETransFromCTCs/Data/SD331171."

So while this process may have run successfully, it did not load a file as expected.

The Process Monitor only stores data for 30 days, so you want to review and save any process information before it's deleted.

### **Report Manager**

Navigation: Reporting Tools > Report Manager or Process Monitor page (PeopleTools > Process Scheduler > Process Monitor)

1. Select the **Report Manager** link on the **Process Monitor** page.

The report may display in two different areas. See below for instructions.

- 2. Select the hyperlinked name of the Report you wish to view. Ensure pop-ups are enabled.
  - a. If selecting from the **List** tab, select the hyperlinked name of the Report in the **Report** column.
  - b. If selecting from the **Administration** tab, select the hyperlinked name of the Report in the **Description** column.

|                        |                            |             |                                    |           |                     | < Trial Bi              | alance           |                     |                                  |                          |                               |         |          | Report Manag |
|------------------------|----------------------------|-------------|------------------------------------|-----------|---------------------|-------------------------|------------------|---------------------|----------------------------------|--------------------------|-------------------------------|---------|----------|--------------|
|                        |                            |             |                                    |           |                     | List                    | Explorer         | Administration      | Archives                         |                          |                               |         |          |              |
| Trial Balance          |                            |             |                                    |           |                     | Report Manager View Rep | orts For         |                     |                                  |                          |                               |         |          |              |
| List Explore           | er Administration Archives |             |                                    |           |                     | User I                  | D CTC_GFULM      | Type                | ~                                | Last 🗸                   | 1                             | Days    | •        | Refresh      |
|                        |                            |             |                                    |           |                     | Statu                   | IS               | ▼ Folder            | ✓ Instance                       | e to                     |                               |         |          |              |
| View Reports For       | V Instance                 | to          | Refresh                            |           |                     | Depert Lie              |                  |                     |                                  |                          |                               |         |          |              |
| Name                   | Created On                 |             | st v                               | 1 Days    | • •                 | (IIII) Q                |                  |                     |                                  | I                        | 1-7 of 7                      | v -> -> | View All |              |
|                        |                            | ,           |                                    |           |                     | Select                  | Report<br>ID     | Prcs<br>Instance    | Description                      | Request<br>Date/Time     | Format                        | Status  | Details  |              |
| Reports                |                            |             | 4 4 16                             | ic u b    | N. J. Maur All      |                         | 3210289          | 3511976             | Trial Balance Report             | 05/24/2023<br>11:27:40AM | Acrobat<br>(*.pdf)            | Posted  | Details  |              |
| Report                 | Papart Description         | Folder Name | Completion                         | Report ID | Process             |                         | 3210288          | 3511975             | Trial Balance Report             | 05/24/2023<br>11:22:56AM | Acrobat<br>(*.pdf)            | Posted  | Details  |              |
| 1 GLS7012              | TRIAL BALANCE REPORT       | General     | Date/Time<br>05/24/23 11:23AM      | 3210288   | Instance<br>3511975 |                         | 3210287          | 3511974             | Trial Balance Report             | 05/24/2023<br>7:17:31AM  | Comma<br>delimited<br>(*.csv) | Posted  | Details  |              |
| 2 GLS7012              | TRIAL BALANCE REPORT       | General     | 05/24/23 7:17AM                    | 3210287   | 3511974             |                         | 3210286          | 3511973             | Trial Balance Report             | 05/24/2023<br>5:30:14AM  | Comma<br>delimited            | Posted  | Details  |              |
| 3 GLS7012<br>4 GLS7012 | TRIAL BALANCE REPORT       | General     | 05/24/23 5:30AM<br>05/23/23 2:09PM | 3210286   | 3511973             |                         | 3210282          | 3511969             | Trial Balance Report             | 05/23/2023<br>2:09:17PM  | Comma<br>delimited            | Posted  | Details  |              |
| 5 GLS7012              | TRIAL BALANCE REPORT       | General     | 05/23/23 2:01PM                    | 3210281   | 3511968             | 0                       | 3210281          | 3511968             | Trial Balance Report             | 05/23/2023<br>2:01:25PM  | Comma<br>delimited            | Posted  | Details  |              |
| io back to Trial Balan | CE                         | General     | 05/23/23 1:32PM                    | 3210280   | 3511967             |                         | 3210280          | 3511967             | Trial Balance Report             | 05/23/2023<br>1:31:35PM  | Acrobat<br>(*.pdf)            | Posted  | Details  |              |
| Save                   |                            |             |                                    |           |                     | Select.                 | All              | Deselect All        |                                  |                          |                               |         |          |              |
| st   Explorer   Adr    | ministration   Archives    |             |                                    |           |                     | Delet                   | e                | Click the delete bu | tton to delete the selected repo | rt(s)                    |                               |         |          |              |
|                        |                            |             |                                    |           |                     | Go back to              | Trial Balance    |                     |                                  |                          |                               |         |          |              |
|                        |                            |             |                                    |           |                     | Save                    |                  |                     |                                  |                          |                               |         |          |              |
|                        |                            |             |                                    |           |                     | List   Expl             | lorer   Administ | ration   Archives   |                                  |                          |                               |         |          |              |

3. As soon as the process is run, the report will display based on the Type and Format selected.

| Report ID: GLS7<br>Bus. Unit: WA14<br>Ledger: LOCA<br>As of Year 2023<br>Base Currency: U | 7012<br>IOCLARK<br>IL<br>and Peri<br>ISD Date | COLLEGE<br>Local USD<br>od 12 (inc | Currency Ledger<br>1 adj) ( 13,131,132,133 ) |         | PeopleSoft GL<br>TRIAL BALANCE |     |                   | Page No. 1<br>Run Date 05/23/202<br>Run Time 13:31:50 |
|-------------------------------------------------------------------------------------------|-----------------------------------------------|------------------------------------|----------------------------------------------|---------|--------------------------------|-----|-------------------|-------------------------------------------------------|
| Fund Approp                                                                               | Class                                         | Dept                               |                                              | Account |                                | Cur | Transaction Debit | Transaction Credit                                    |
| 001 101                                                                                   | 011                                           | 21295                              | IFDF-ENG/LANG/BAS ED                         | 1000070 | Cash - Bank 1                  | USD | 0.00              | 9,645.93                                              |
|                                                                                           |                                               |                                    |                                              | 1000199 | Internal Cash                  | USD | 0.00              | 750.00                                                |
|                                                                                           |                                               |                                    |                                              | 2000010 | AP Control Liability           | USD | 0.00              | 0.00                                                  |
|                                                                                           |                                               |                                    |                                              | 2000020 | Expenses Control Liability     | USD | 0.00              | 0.00                                                  |
|                                                                                           |                                               |                                    |                                              | 2010060 | DOR Sales Tax                  | USD | 0.00              | 0.00                                                  |
|                                                                                           |                                               |                                    |                                              | 2010070 | DOR Use Tax                    | USD | 0.00              | 0.00                                                  |
|                                                                                           |                                               |                                    |                                              | 3100160 | Unassigned Fund Balance        | USD | 0.00              | 0.00                                                  |
|                                                                                           |                                               |                                    |                                              | 5030010 | Supplies                       | USD | 666.65            | 0.00                                                  |
|                                                                                           |                                               |                                    |                                              | 5030020 | Other Goods                    | USD | 625.74            | 0.00                                                  |
|                                                                                           |                                               |                                    |                                              | 5030110 | Computers and Related Hardware | USD | 7.46              | 0.00                                                  |
|                                                                                           |                                               |                                    |                                              | 5050030 | Purchased Services             | USD | 800.57            | 0.00                                                  |
|                                                                                           |                                               |                                    |                                              | 5080010 | Instate Subsitance/Lodging     | USD | 788.47            | 0.00                                                  |
|                                                                                           |                                               |                                    |                                              | 5080020 | Instate Airfare                | USD | 89.56             | 0.00                                                  |
|                                                                                           |                                               |                                    |                                              | 5080040 | Other Travel Expenses          | USD | 2,094.50          | 0.00                                                  |
|                                                                                           |                                               |                                    |                                              | 5080050 | Out of State Subsist/Lodging   | USD | 2,291.18          | 0.00                                                  |
|                                                                                           |                                               |                                    |                                              | 5080060 | Out of State Airfare           | USD | 211.80            | 0.00                                                  |
|                                                                                           |                                               |                                    |                                              | 5081100 | Training                       | USD | 210.00            | 0.00                                                  |
|                                                                                           |                                               |                                    |                                              | 5081102 | Conferences/Registrations      | USD | 1,750.00          | 0.00                                                  |
|                                                                                           |                                               |                                    |                                              | 5081103 | Dues/Membership Fees           | USD | 840.00            | 0.00                                                  |
|                                                                                           |                                               |                                    |                                              | 5081120 | Subscriptions                  | USD | 20.00             | 0.00                                                  |
| Total for Dept 2                                                                          | 21295                                         |                                    |                                              |         |                                | -   | 10,395.93         | 10,395.93                                             |
| Total for Ledger                                                                          | -                                             |                                    |                                              |         |                                | USD | 10,395.93         | 10,395.93                                             |

### Reviewing a JobSet

- 1. Enter the **User ID** that you want to find. (For the purpose of this example, CTC\_GFULMER is used).
- 2. Select the **Refresh** button.

| Process List             |                     |             | Pr          | ocess Monitor  |         |
|--------------------------|---------------------|-------------|-------------|----------------|---------|
| Process List Server List |                     |             |             |                |         |
| View Process Request For |                     |             |             |                |         |
| User ID CTC_GFULMEI Q    | Туре 🗸 🗸            | Last 🗸      | 1           | Days 🗸         | Refresh |
| Server 🖌                 | Name Q In           | stance From | Instance To |                | Clear   |
| Run Status               | Distribution Status | Save On Ref | fresh       | Report Manager | Reset   |

- 3. You will see the processes that CTC\_GFULMER has run.
- 4. Select the **Process Name** (you will do this for all jobsets-instead of of selecting **Details**).

| < Sched                  | lule JobSet Definit       | lion         |                       |                   |           |                     | Process                               | Monitor |                      |                                     |                            |                                    |
|--------------------------|---------------------------|--------------|-----------------------|-------------------|-----------|---------------------|---------------------------------------|---------|----------------------|-------------------------------------|----------------------------|------------------------------------|
| Proce                    | ess List Se               | erver List   |                       |                   |           |                     |                                       |         |                      |                                     |                            |                                    |
| View Pro<br>User<br>Serv | ocess Request             | For<br>MEI Q | Type                  | Last     Instance | ►<br>From | Instance            | Days V                                | Refres  | h                    |                                     |                            |                                    |
| Run S                    | Status                    | ~            | Distribution Status   |                   | • 💽       | Save On Refresh     | Report Manager                        | Reset   | :                    |                                     |                            |                                    |
|                          |                           |              |                       |                   |           |                     |                                       |         |                      |                                     |                            |                                    |
| ▼ Proce                  | ess List                  |              |                       |                   |           |                     |                                       |         |                      | I € 1-1 o                           | f1 🗸 🕨                     | ▶   View All                       |
| • Proce                  | ess List<br>Q<br>Instance | Seq.         | Process Type          | Process Name      |           | User                | Run Date/Time                         |         | Run Status           | I I I-1 o<br>Distribution<br>Status | f1 ✓ ►<br>Details          | Image: View All       Actions      |
| Proce     Select         | Instance                  | Seq.         | Process Type<br>PSJob | Process Name      |           | User<br>CTC_GFULMER | Run Date/Time<br>04/10/2023 1:58:06PM | PDT     | Run Status<br>Queued | I I-1 o<br>Distribution<br>Status   | f1 v<br>Details<br>Details | I View All     Actions     Actions |

- 5. You will be able to view the processes that ran in the jobset.
- 6. Select the process to view process details.

#### **Process Detail**

| Process Name                                                                                                    | CTCFACKL                                                                                                    | Refresh |
|----------------------------------------------------------------------------------------------------|----------------------------------------------------------------------------------------------------|---------|
| Main Job Instance                                                                                                    | 107405059                                                                                                    |         |
| <ul> <li>107405059 - CTCF</li> <li>107405060 - 3C</li> <li>107405061 - 3C</li> <li>107405062 - 3C</li> <li>107405063 - 3C</li> <li>107405064 - 3C</li> <li>107405065 - 3C</li> <li>107405066 - 3C</li> </ul> | ACKL Processing<br>ENGINE Success<br>ENGINE Success<br>ENGINE Success<br>ENGINE Success<br>ENGINE Success<br>ENGINE Pending<br>ENGINE Pending |         |